# MOTOR VEHICLE EXCISE TAX BILLING RELEASE NOTES – SEPTEMBER 2018

This document explains new product enhancements added to the ADMINS Unified Community for Windows **MOTOR VEHICLE EXCISE TAX** module.

#### **Contents**

| 1. | WHO  | O IS LOCKING A RECORD ON THE UPDATE SCREEN? [NEW] | 2 |
|----|------|---------------------------------------------------|---|
| 2  |      | TEMENTS I ENTRY EDIT LIST [FIX]                   | 2 |
| 3  |      | USTMENTS POSTING TO INTEREST [FIX]                | 2 |
| 4. | OUF  | ERIES BY REGISTRATION NUMBER                      | 3 |
| 5. | HELI | P REFERENCE LIBRARY                               | 4 |
| 5. | 5.1. | New or Updated Documents                          | 4 |

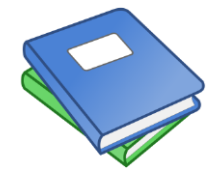

This symbol indicates that there is an updated document with relevant information in the Help Reference Library. Be sure to review the updated and new documents referenced herein.

#### 1. WHO IS LOCKING A RECORD ON THE UPDATE SCREEN? [New]

**ADMINS** is pleased to announce a new feature that will identify who you are record-locked with on a new record-locking screen. When a record-lock occurs, a popup screen will appear as shown in Figure 1. Click on **[OK]**.

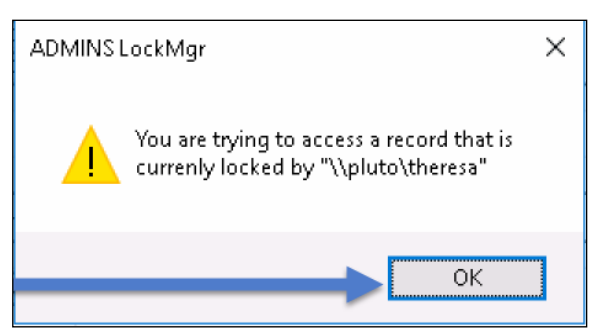

Figure 1 Popup notification that a record is locked

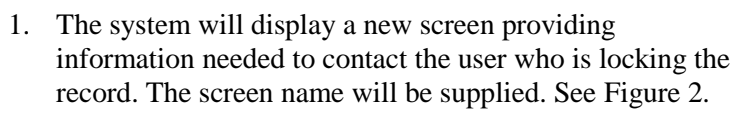

- 2. Contact the user locking the record to ask them to exit the screen.
- 3. Click on the **[Return to Previous Screen]** button to return to the same record that was previously locked.

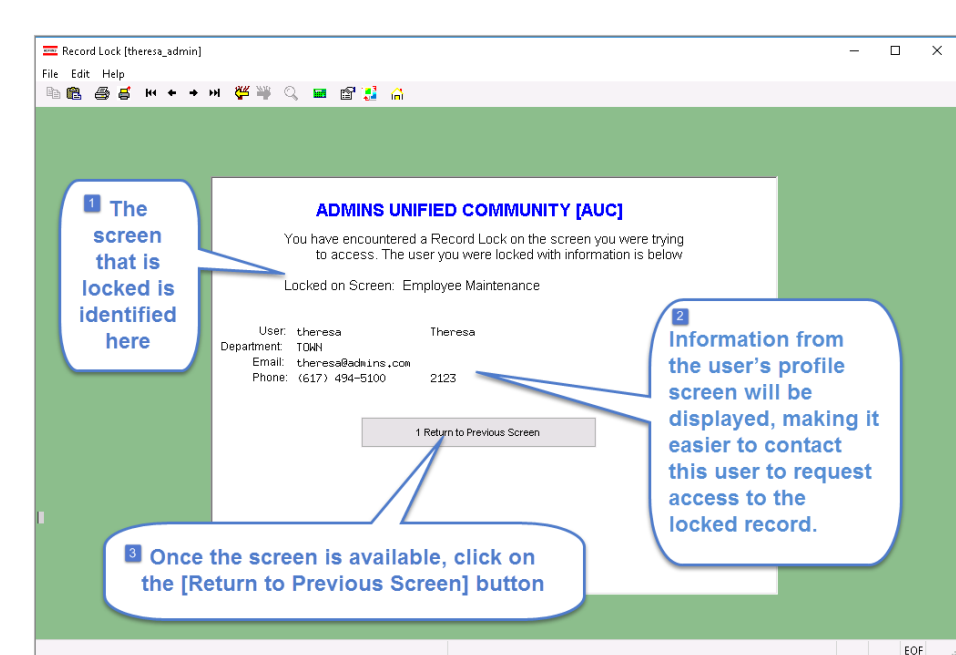

If the user cannot be contacted to exit the record, proceed to another task by clicking on the

([Home] button). From the home screen, use the menu to select another task.

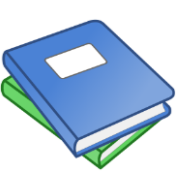

Detailed information and examples are available in the new document, <u>MV–315 Locking</u> <u>Screen.</u>

Figure 2–New screen shows who is locking a record and how to contact them

[ADM-AUC-SY-8063]

## 2. ABATEMENTS > Entry Edit List [Fix]

The **Abatement Entry Edit List** was not matching the data shown on the screen because the refunded demand fees were suppressed. This happened for sites using a module control #4150 set to **"Y"**:

| System Module Control |     |        |    |    |         |    |       |        |        |       |   |  |
|-----------------------|-----|--------|----|----|---------|----|-------|--------|--------|-------|---|--|
| Seq# Description      |     |        |    |    |         |    |       | Answer |        |       |   |  |
| 4150 Allow            | Fee | Waiver | to | be | Created | on | Fully | Abated | Excise | Bills | Y |  |

**ADMINS** corrected the report to properly reflect the total abated amount.

[ADM-AUC-MV-1669]

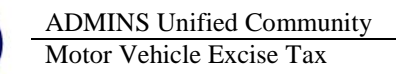

## 3. ADJUSTMENTS ▶ Posting To Interest [Fix]

When creating an interest adjustment to a **Motor Vehicle Excise (MVE)** account, if the **total net interest charge** was **equal to zero**, the program posted neither the interest **charge** nor the associated interest **payment** adjustments. **ADMINS** corrected the program to post the adjustment when the **total net interest charge** is zero.

[ADM-AUC-RC-8391]

## 4. QUERIES BY REGISTRATION NUMBER

ADMINS offers two ways to query the Motor Excise data based on a plate number. Each method takes three quick steps and is accessed by selecting Motor Excise > Queries. For the first method, select Motor Excise > Queries > Motor Excise Bill Inquiry.

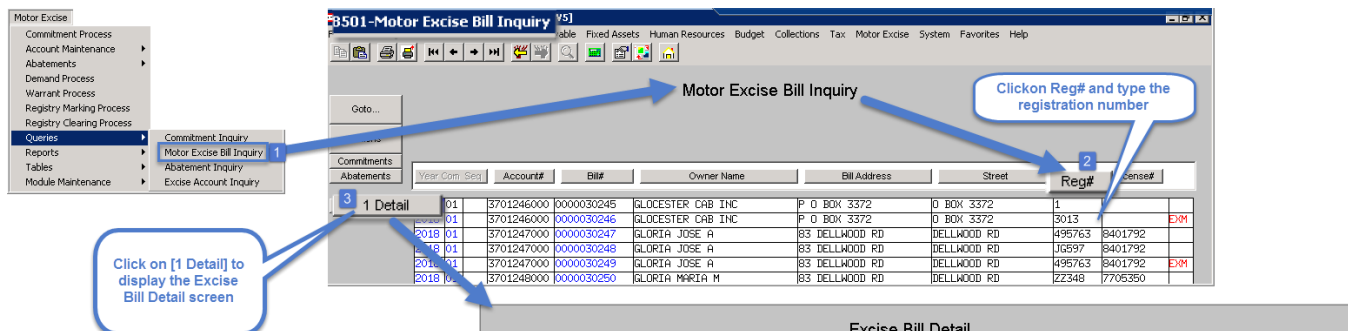

- Click on the [Reg#] button (this will make the registration column active)
- 2. Enter the Registration number
- 3. Click on **[1 Detail]** to display the Excise Bill Detail for that plate #

Rhode Island tax sites will see a screen similar to the image shown in **Figure 3.** 

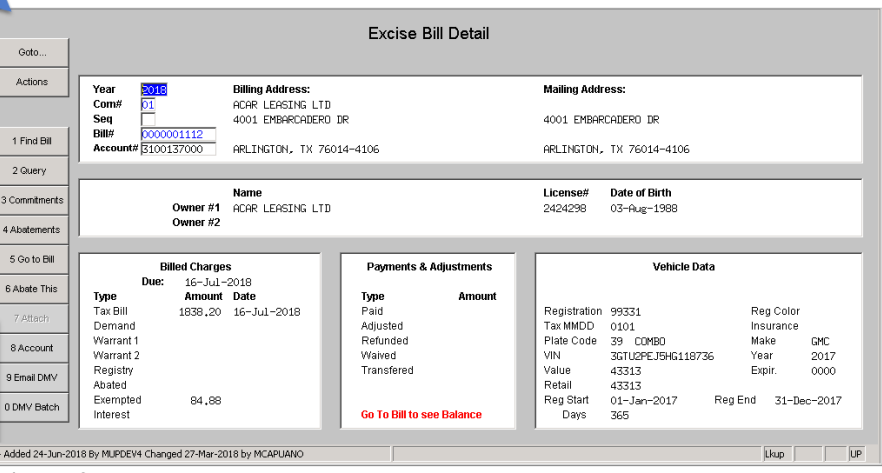

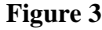

Massachusetts excise tax sites will see the Excise Bill Detail screen shown in **Figure 4**.

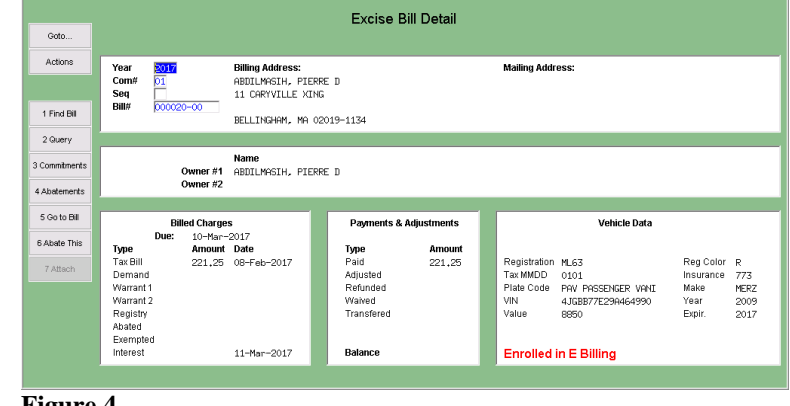

Figure 4

The second method is only for Rhode Island tax sites. To use this method, select **Motor Excise** > Queries > Excise Account Inquiry.

| File Edit | 8505-Excise Account Inquir<br>Ledgers Purchase Orders<br>→ → → →                                           | y [MUPDEVS]<br>Accounts Payable Fixed Assets Hum.                                                                                                    | an Resources Bu            | udget Collections Tax Motor Excise System                                                                                                    | n Favorites Help                                                                                                    | 의 비료                                                                                                    | Motor Excise<br>Commitmen                                                     | t Process                    |                                                 |
|-----------|----------------------------------------------------------------------------------------------------|----------------------------------------------------------------------------------------------------|----------------------------|----------------------------------------------------------------------------------------------------|----------------------------------------------------------------------------------------------------|----------------------------------------------------------------------------------------------------|-------------------------------------------------------------------------------|------------------------------|-------------------------------------------------|
|           |                                                                                                    |                                                                                                    |                            |                                                                                                    |                                                                                                    |                                                                                                    | Account Mai<br>Abatements                                                     | ntenance >                   |                                                 |
| Goto      |                                                                                                    |                                                                                                    | Excise                     | Account Inquiry                                                                                                    |                                                                                                    |                                                                                                    | Demand Pro<br>Warrant Proc                                                    | Tess<br>Tess                 |                                                 |
| Actic     | ns Year                                                                                                    | 1 - Find Account - Ry Name                                                                                                    | -) Bil                     | ling Address:                                                                                                    | Mailing Address:                                                                                                    | _                                                                                                    | Registry Marl<br>Registry Clea                                                | king Process<br>ring Process |                                                 |
| _         | X Account 3                                                                                                | 2: Find Account - By Re                                                                                                    | gistration#                | BOX 3372                                                                                                    | P 0 BOX 3372                                                                                                    |                                                                                                    | Queries<br>Reports                                                            | >                            | Commitment Inquiry<br>Motor Excise Bill Inquiry |
| 1         | Find Bill                                                                                                  | 4: Find Account - By Bill Address<br>5: Find Account - By License#                                                                                                    | PR                         | OVIDENCE, RI 02909-0000                                                                                                    | PROVIDENCE, RI 00000-0000                                                                                                    | 0                                                                                                    | Tables                                                                        | >                            | Abatement Inquiry                               |
| 2 Qu      | ery Tax Bill                                                                                               | 429,53 16-Jul-2018                                                                                                    | Paid                       | Bill Date                                                                                                    |                                                                                                    |                                                                                                    | Module Main                                                                   | itenance >                   | Excise Account inquiry                          |
| 3 Commi   | tmer Find Account - By R                                                                                   | 127.02<br>egistration#                                                                                                    | Adjusted                   | Due Date                                                                                                    | 16-Jul-2018                                                                                                    | X                                                                                                    | r.                                                                            |                              |                                                 |
| 4 Go T    | o Bill Reg# Year Num                                                                                       | Seq Account# Name                                                                                                    |                            | Bill Address Reg#                                                                                                    | TaxM Make Lic#                                                                                                    | DOB Tof                                                                                                    |                                                                               |                              |                                                 |
| 5 Ex      | 2017 01<br>2017 01<br>2017 01<br>2014 01<br>2014 02<br>2013 01<br>2012 01<br>2012 01<br>2011 01<br>2011 01 | 4601631000 PETIT PALL N<br>530052000 MESTNOD CAR<br>5600135000 ZAVOTA FRANK<br>5000470000 TERILLI GLEP<br>4601320700 PENSKE TRUC<br>5000476000 TERILLI GLEP<br>4601753000 PETIT PALL N<br>5000465000 TERILLI GLEP | TAGE INC                   | 301 BUDLONG PD<br>30 DAKLANN AVE APT 2<br>2175 PHENIX AV<br>LP 65 AMFLEX DRIVE<br>2175 PHENIX AV<br>300 FIRST AVE<br>2175 PHENIX AV<br>ESTA AVE<br>X RST AVE<br>X RST AVE | 0101 FGRD 0000004   0000 0170779   0101 HMT 9320458   1231 0101 HMT 9320458   0101 FGRD 0000004 000004   0101 HMT 9320458 0101 FGRD 0000004   0101 FGRD 0000004 011 FGRD 0000004 011 FGRD 0000004 011 FGRD 0000004 011 FGRD 0000004 011 FGRD 0000004 011 FGRD 0000004 011 FGRD 0000004 011 FGRD 0000004 011 FGRD 0000004 011 FGRD 011 FGRD 011 FGRD 011 FGRD 011 FGRD 011 FGRD 011 FGRD 011 FGRD 011 FGRD 011 FGRD 011 FGRD 011 FGRD 011 FGRD 011 FGRD 011 FGRD 011 FGRD 011 FGRD | 21-May=1951<br>05-Feb-1915<br>30-Nav-1976<br>21-May=1951<br>30-Nav-1976<br>21-May=1951<br>30-Nav-1976<br>21-May=1951<br>30-Nav=1976 |                                                                               |                              |                                                 |
| 0 De      | 2011 01<br>2010 01<br>2010 01<br>2010 01<br>2009 01<br>2009 01                                             | Find Registration# begin                                                                                                    | ning with:                 | HOPE ROAD<br>HOPE ROAD<br>HOPE ROAD<br>HERTAVE<br>HENIX AV<br>HENIX AV<br>HENIX AV<br>UTH CLAREDON S                                                                      | 0101 HMT 9320498<br>0101 NTSS 002219192<br>1218 NTSS 002219192<br>0101 FORD 0000004<br>0101 HMT 9320458<br>0101 FORD 0000004<br>0101 HMT 9320458<br>0101                                                                                                    | 30-1900-1976<br>21-Aug-1985<br>21-Aug-1985<br>21-May-1951<br>30-Nov-1976<br>21-May-1951<br>30-Nov-1976                              |                                                                               |                              |                                                 |
|           | 2009 02<br>2009 02                                                                                         | 01 ОК                                                                                                    | [                          | Cancel 2 OK                                                                                                    | Find arch Cance                                                                                                    | I Help Eof                                                                                                    |                                                                               |                              |                                                 |
|           |                                                                                                    | 6 Bills                                                                                                    | 7 Exempts (99)             | ) 8 Abatements 9                                                                                                    | Attachments                                                                                                    |                                                                                                    |                                                                               |                              |                                                 |
|           | 3<br>0 Det                                                                                                 | ail Com Seq Bill Seq#                                                                                                    | Registration<br>99331 (    | Plate VIN   39 3GTU2PEJ5HG118736   79 3GCUKREC4FG216120                                                                                                    | Value Make Year Expir   43313 GMC 2017 0000   6584 CHEVR 2015 0000                                                                                                    | Billed Lic#<br>1753.32 2424298<br>258.71 2424298                                                                                    | DOB<br>03-Aug-1988<br>03-Aug-1988                                             |                              |                                                 |
|           |                                                                                                    |                                                                                                    | Goto                       |                                                                                                    | Excise Bi                                                                                                    | ill Detail                                                                                                    |                                                                               |                              |                                                 |
| 1.        | Click on <b>[1</b>                                                                                         | Find Bill1                                                                                                    | Actions                    | Year 2018 Billing.                                                                                                    | dress:                                                                                                    |                                                                                                    | Mailing Address:                                                              |                              |                                                 |
| 2         | Click on <b>[Fi</b>                                                                                        | ndl in the                                                                                                    |                            | Seq 4001 EM                                                                                                    | BARCADE. "DR                                                                                                    |                                                                                                    | 4001 EMBARCADERO DR                                                           | (                            |                                                 |
| 2.        | resulting lo                                                                                               | okun                                                                                                    | 1 Find Bill                | Account# 3100137000 ARLINGT                                                                                                    | DN, TX 76014-41.                                                                                                    |                                                                                                    | ARLINGTON, TX 76014                                                           | -4106                        |                                                 |
|           | window on                                                                                                  | 1 type in                                                                                                    | 2 Query                    | ,<br>[                                                                                                    |                                                                                                    |                                                                                                    |                                                                               |                              |                                                 |
|           | the plote pu                                                                                               | mbor                                                                                                    | 3 Commitments              | Name<br>Owner #1 ACAR LE                                                                                                    | ASING LTD                                                                                                    |                                                                                                    | License# Date of Bi<br>2424298 03-Aug-1                                       | rth<br>.988                  |                                                 |
| 2         |                                                                                                    |                                                                                                    | 4 Abatements               | Owner #2                                                                                                    |                                                                                                    |                                                                                                    |                                                                               |                              |                                                 |
| 3.        | Click on [0                                                                                                | Detail to                                                                                                    | 5 Go to Bill               | Billed Charges                                                                                                    | Payments & A                                                                                                    | djustments                                                                                                    | V                                                                             | /ehicle Data                 |                                                 |
|           | display the Detail scree                                                                                   | Excise Bill<br>n                                                                                                    | 6 Abate This<br>7 Attach   | Due: 16-Jul-2018   Type Amount Date   Tax Bill 1838.20 16-Jul-   Demand Warrant1 16                                                                                       | 2018 Paid<br>Adjusted<br>Refunded                                                                                                    | Amount                                                                                                    | Registration 99331<br>Tax MMUU 0101<br>Plate Code 39 COME                     | 30                           | Reg Color<br>Insurance<br>Make GMC              |
|           |                                                                                                    |                                                                                                    | 9 Email DMV<br>0 DMV Batch | Warrant 2<br>Registry<br>Abated<br>Exempted 84.88<br>Interest                                                                                                    | Waived<br>Transfered<br>Go To Bill to see                                                                                                    | e Balance                                                                                                    | VIN 3GTU2PEJ<br>Value 43313<br>Retail 43313<br>Reg Start 01–Jan–2<br>Days 365 | 5HG118736<br>2017 Reg En     | Year 2017<br>Expir. 0000<br>d 31-Dec-2017       |
|           |                                                                                                    |                                                                                                    |                            |                                                                                                    |                                                                                                    |                                                                                                    |                                                                               |                              |                                                 |
|           |                                                                                                    | T                                                                                                    | Added 24-Jun-20            | 018 By MURDEV4 Changed 27-Mar-2018 by MCAF                                                                                                    | UANO                                                                                                    |                                                                                                    |                                                                               |                              | LKúp UP                                         |
|           |                                                                                                    | -                                                                                                    |                            | -                                                                                                    |                                                                                                    |                                                                                                    |                                                                               |                              |                                                 |

[CRI-SUP-SAPLAUC-602]

#### **5. HELP REFERENCE LIBRARY**

#### 5.1. New or Updated Documents

• OTHER

MV-315 Locking Screen

[New]